# GE Lighting

A SAVANT COMPANY

### GE Smart Thermostat - Works with Savant (SST-W300) Quick Reference Guide

#### Box Contents

- (1) GE Smart Thermostat (SST-W300-xx)
- (2) Drywall Anchor (039-0700-00)
- (2) #6 x 1 inch pan head screws (039-0701-00)
- (1) Thermostat Wall Plate (074-2759-00)
- (1) Wire Labels Sheet (080-1301-00)
- (1) Backplate (074-2758-00)
- (1) Power Extender Kit (PEK) (169-0608-00)
- (1) Product and Regulatory Insert (009-2086-xx)
- (1) Quick Reference Guide (009-2334-xx)

# Specifications

| Environmental                                              |                                                                                     |                      |                      |                     |  |  |
|------------------------------------------------------------|-------------------------------------------------------------------------------------|----------------------|----------------------|---------------------|--|--|
| Temperature                                                | 32° to 104° F (0° to 40° C)                                                         |                      |                      |                     |  |  |
| Humidity                                                   | 10% to 90% RH (non-condensing)                                                      |                      |                      |                     |  |  |
| Dimensions and Weights                                     |                                                                                     |                      |                      |                     |  |  |
|                                                            | Height                                                                              | Width                | Depth                | Weight              |  |  |
| SST-W300                                                   | 3.25 in<br>(8.25 cm)                                                                | 5.25 in<br>(13.3 cm) | 1.0 in<br>(2.54 cm)  | .14 lbs<br>(.07 kg) |  |  |
| Shipping                                                   | 7.75 in<br>(19.7 cm)                                                                | 7.63 in<br>(19.4 cm) | 4.25 in<br>(10.8 cm) | .14 lbs<br>(.07 kg) |  |  |
| Power                                                      |                                                                                     |                      |                      |                     |  |  |
| Input                                                      | 24 V AC (C wire required. If there is no C wire, use included Power Extension Kit.) |                      |                      |                     |  |  |
| PEK Input                                                  | 20-30 V AC                                                                          |                      |                      |                     |  |  |
| Amp Rating                                                 | Max. 1A per terminal                                                                |                      |                      |                     |  |  |
| Regulator                                                  |                                                                                     |                      |                      |                     |  |  |
| Safety and                                                 | FCC Part 15 Class B                                                                 |                      |                      |                     |  |  |
| Emissions                                                  | FC                                                                                  |                      |                      |                     |  |  |
| Contains FCC ID:                                           | PUU-CTHMCAPEKB1                                                                     |                      |                      |                     |  |  |
| Contains IC:                                               | 10798A-CTHMCAPEKB1                                                                  |                      |                      |                     |  |  |
| RoHS                                                       | Compliant                                                                           |                      |                      |                     |  |  |
| Standards                                                  | 5                                                                                   |                      |                      |                     |  |  |
|                                                            | 802.11 b/g/n (2.                                                                    | 4 GHz)               |                      |                     |  |  |
| Wireless IMPORTANT! 802.11r fast roaming is not supported. |                                                                                     |                      |                      |                     |  |  |
| Security                                                   | WPA1™, WPA2™                                                                        | , WPA1™ +WPA         | 2™                   |                     |  |  |
| Minimum Supported Release                                  |                                                                                     |                      |                      |                     |  |  |
| Savant OS                                                  | da Vinci 10.3.1                                                                     |                      |                      |                     |  |  |
|                                                            |                                                                                     |                      |                      |                     |  |  |

#### Additional Information

To view available documentation, detailed product specs, and more, Visit the Savant Knowledge tab via the <u>Savant Customer Community</u> to search all Savant documentation.

#### Front Panel Controls

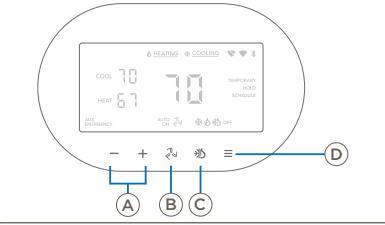

(A) Increase or decrease temperature setpoint.

- (B) Fan Mode Cycles through ON and AUTO fan modes.
- C HVAC Mode Cycles through COOL, HEAT, AUTO, and OFF HVAC modes.

Hold Status - Cycles through Hold Modes. See (L) for more information on mode descriptions. Set HVAC mode to OFF, then press and hold for 10 seconds to reset to factory defaults.

NOTE: If the screen is in sleep mode, press any key to wake up the device before operation.

#### Front Panel LED Modes and Indicators

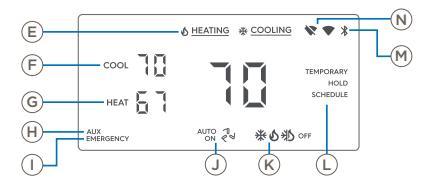

- $(E) \quad \begin{array}{c} \mbox{Heating/Cooling Status Current status of heating/cooling} \\ \mbox{system.} \end{array}$
- $(F) \qquad \begin{array}{c} \mbox{Cooling Setpoint -} \mbox{Targeted temperature when COOL or} \\ \mbox{AUTO Mode is active.} \end{array}$
- G Heating Setpoint Targeted temperature when HEAT or AUTO Mode is active.
- (H) Auxiliary Heat Heat pump's auxiliary heat is active.
- Emergency Heat Emergency heat mode is active.
- (J) Fan Mode Whether the fan is in AUTO or ON mode.
- (K) System Mode Current system status: COOL/HEAT/AUTO/OFF

#### Hold Status

- SCHEDULE: Runs the set schedule created in the Savant App
- HOLD: Manually overrides all scheduled changes and holds temperature constant
- TEMPORARY: Manually overrides all scheduled temperature changes until next scheduled event
- (M) Setup Mode Whether Setup Mode is active or not

N Wi-Fi Status - Current Wi-Fi connection status

(L)

# **Getting Started**

Savant recommends having the following tools available for installation:

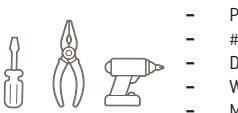

- Pencil
- #2 Phillips screwdriver
- Drill with 1/4 inch drill bit
- Wire stripper
- Measuring Tape

CAUTION! When replacing an older thermostat that contains mercury in a sealed tube, do not discard it into the trash. Refer to thermostat-recycle.org or similar website for information on how to dispose of mercury properly.

▲ IMPORTANT! Before attempting installation, power off the HVAC system. Check for a master switch at the HVAC equipment. If there's no master switch, turn off the power at the circuit breaker box. After turning off the power, attempt to adjust the thermostat temperature to ensure power is off.

## Remove Old Thermostat

IMPORTANT! If the old thermostat has 110/120V wires with wire nuts, it is a high voltage system. The GE Smart
Thermostat - Works with Savant is not compatible with
high voltage systems..
 Terminal
 Wire Color

- Switch OFF power at either the breaker panel or the switch that controls the HVAC system.
- Open the old thermostat and observe the wires attached. Take a photo of the existing wiring. The photo should reveal wire colors and terminal designations.
- 3. Look for a wire connected to the C terminal. Existing wiring may have an unused C wire tucked behind the wall. If a C wire exists, ensure the other end of the wire is connected to the C terminal on the HVAC control board. The GE Smart Thermostat Works with Savant is powered by a C wire. If there is no C wire the included **Power Extender Kit** (PEK) will be used for installation.
- Using the top chart to the right, record which wires are installed in the old thermostat. In addition, record the wire colors. Not all fields from the chart may be populated.

| Terminal |     | Wire Color |
|----------|-----|------------|
|          | RH  |            |
|          | RC  |            |
|          | С   |            |
| Terminal |     | Wire Color |
|          | W1  |            |
|          | W2  |            |
|          | G   |            |
|          | Y1  |            |
|          | Y2  |            |
|          | OB  |            |
|          | PEK |            |

- Remove any jumper wires (e.g., Rc or Rh) and attach a label that matches the terminal designation from the old thermostat. It's important to label the wires according to the terminal designation and NOT the color of the wire.
- 6. Disconnect the remaining wires and add a wire label to each.

**7** TIP! Wrap wires around a pencil to prevent the wires from falling back into the wall.

7. Remove old thermostat from wall.

#### Location and Mounting Overview

For new installations or when relocating the thermostat, follow the guidelines below:

- Locate thermostat on an inside wall away from windows and doors to reduce the exposure to drafts or direct sunlight.
- Do not locate where air circulation is poor such as in a corner or behind a door.
- Install away from any heating or cooling conditions such as near a radiator register, vent, or fireplace.
- To adhere to ADA requirements, install thermostat 48 54 inches (1.22 1.37 meters) above the floor.
- Height requirements can be adjusted upward to 60 inches (1.5 meters) if ADA requirements are not mandatory.
- Thermostat can only be oriented in landscape layout.

# Install Thermostat

- Position the back plate in the desired location. If installing with the optional trim plate, position the trim plate between the wall and back plate in the desired location.
- 2. Use the built-in bubble level to ensure the back plate is correctly positioned.
- 3. Mark both holes using a pencil.
- 4. Ensure there are no pipes or wires behind the wall where holes are marked.
- Drill holes for the drywall mounting anchors using a 1/4" drill bit then insert the anchors.
- Place back plate against the wall and fasten with both screws. If installing with the optional trim plate, place trim plate against the wall with the back plate in front. Fasten both screws.
- 7. Proceed by making wire connections. See Example Wiring Diagram.
- Align the thermostat over the back plate. Orient so that the thermostat control buttons are on the bottom. Gently push the thermostat into place until it clicks.
- 9. Power on the HVAC system. The thermostat will automatically power on.

# Factory Reset

- ▲ IMPORTANT! Performing a factory reset wipes the configuration and removes the assigned IP address of the thermostat. The thermostat will need to be provisioned to the network again.
- 1. Set the HVAC mode on the thermostat to OFF.
- 2. Hold down the menu icon for 10 seconds.
- 3. The thermostat will now reset.

# Example Wiring Diagram

The following diagram shows a common wiring scenario for a 1 stage heat, 1 stage cool gas and electric HVAC system. For more information on HVAC systems and wiring diagrams, see the **GE Smart Thermostat Installation and Deployment Guide** on the Savant Customer Community.

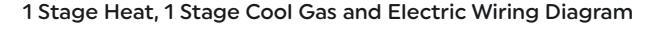

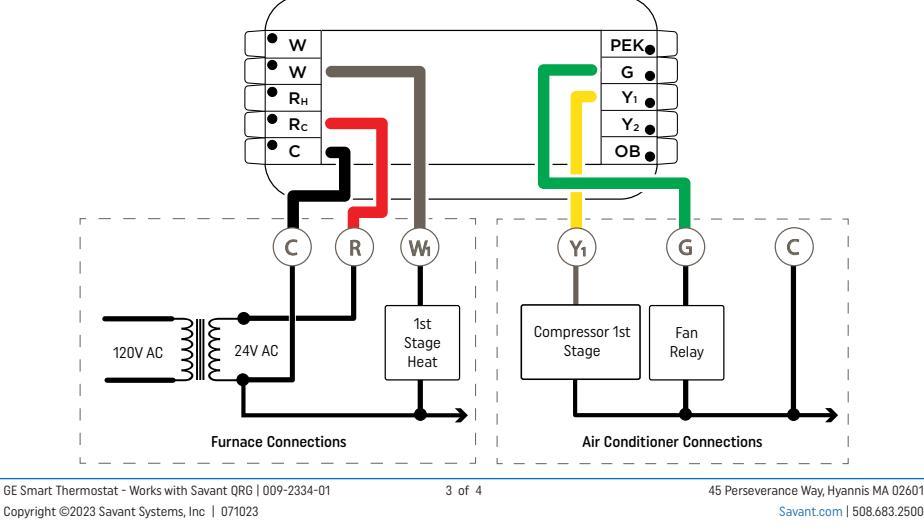

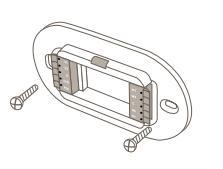

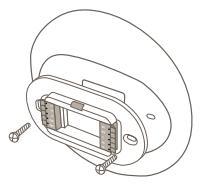

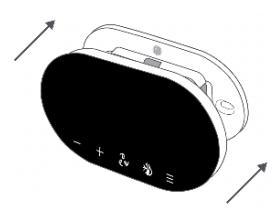

### Manual Setup

Use Manual Setup to configure the GE Smart Thermostat - Works with Savant if access to Wi-Fi or the Savant Power & Light app is unavailable. Follow the steps below:

- Switch the thermostat HVAC mode to OFF.
- 2. Press and hold both and + buttons together for 10 seconds to enter Manual Setup mode.
- Use the and + buttons to navigate to the desired HVAC system configuration. To determine your HVAC system code, refer to the table below:

#### HVAC System Codes

| Code | HVAC System                                                | Code | HVAC System                                                                       |
|------|------------------------------------------------------------|------|-----------------------------------------------------------------------------------|
| 01   | 1 Stage Cooling Conventional                               | 17   | 2 Compressors or 2 Speed Compressor Heat Pump (1-AUX)<br>- On Cool - Electric Aux |
| 02   | 2 Stage Cooling Conventional                               | 18   | 2 Compressors or 2 Speed Compressor Heat Pump (1-AUX)<br>- On Cool - Boiler Aux   |
| 03   | 1 Stage Heating Conventional - Gas                         | 19   | 2 Compressors or 2 Speed Compressor Heat Pump (1-AUX)<br>- On Cool - Gas Aux      |
| 04   | 1 Stage Heating Conventional - Electric                    | 20   | 2 Compressors or 2 Speed Compressor Heat Pump (1-AUX)<br>- On Heat - Electric Aux |
| 05   | 2 Stage Heating Conventional - Gas                         | 21   | 2 Compressors or 2 Speed Compressor Heat Pump (1-AUX)<br>- On Heat - Boiler Aux   |
| 06   | 2 Stage Heating Conventional - Electric                    | 22   | 2 Compressors or 2 Speed Compressor Heat Pump (1-AUX)<br>- On Heat - Gas Aux      |
| 07   | 1 Stage Heating/Cooling Conventional - Gas                 | 23   | 2 Compressors or 2 Speed Compressor Heat Pump (2-AUX)<br>- On Cool - Electric Aux |
| 08   | 1 Stage Heating/Cooling Conventional - Electric            | 24   | 2 Compressors or 2 Speed Compressor Heat Pump (2-AUX)<br>- On Cool - Boiler Aux   |
| 09   | 2 Stage Heating/Cooling Conventional - Gas                 | 25   | 2 Compressors or 2 Speed Compressor Heat Pump (2-AUX)<br>- On Cool - Gas Aux      |
| 10   | 2 Stage Heating/Cooling Conventional - Electric            | 26   | 2 Compressors or 2 Speed Compressor Heat Pump (2-AUX)<br>- On Heat - Electric Aux |
| 11   | 1 Compressor Heat Pump (1-AUX) - On Cool - Electric Aux    | 27   | 2 Compressors or 2 Speed Compressor Heat Pump (2-AUX)<br>- On Heat - Boiler Aux   |
| 12   | 1 Compressor Heat Pump (1-AUX) - On Cool - Boiler<br>Aux   | 28   | 2 Compressors or 2 Speed Compressor Heat Pump (2-AUX)<br>- On Heat - Gas Aux      |
| 13   | 1 Compressor Heat Pump (1-AUX) - On Cool - Gas Aux         | 29   | 1 Stage Heating Conventional – Boiler                                             |
| 14   | 1 Compressor Heat Pump (1-AUX) - On Heat - Electric<br>Aux | 30   | 2 Stage Heating Conventional – Boiler                                             |
| 15   | 1 Compressor Heat Pump (1-AUX) - On Heat - Boiler<br>Aux   | 31   | 1 Stage Heating/Cooling Conventional – Boiler                                     |
| 16   | 1 Compressor Heat Pump (1-AUX) - On Heat - Gas Aux         | 32   | 2 Stage Heating/Cooling Conventional - Boiler                                     |

4. To lock in the selection, press and hold the - and + buttons together for 5 seconds or wait 30 seconds for Manual Setup mode to time out.

5. Use the Mode button to toggle between 1 or 2 power wires.

- If system wiring includes only one power wire, like Rc, set the power wire to 1.
- If system wiring includes two power wires, like Rc and Rh, set the power wires to 2.

#### 🔺 Important Notes

- Setting the power wires incorrectly may cause damage to the HVAC equipment and/or thermostat.
- The GE Smart Thermostat is not rated for outdoor environments.
- Most thermostat functions still work when not connected to Wi-Fi. However scheduling, remote control, and OTA updates require the
  thermostat to be connected to a wireless network with WAN access and the thermostat to be integrated into a Savant system connected
  to a network with WAN access. Settings will not be lost. Upon reboot, the last know configuration is applied.
- Humidifiers, dehumidifiers and vents are not supported. For compatible HVAC systems, see the GE Smart Thermostat Savant Enabled Compatibility Guide on the Savant Customer Community.
- Both Fahrenheit & Celsius are supported.